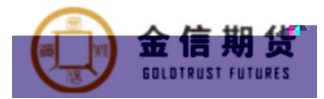

# 金信期货掌厅业务办理操作指南

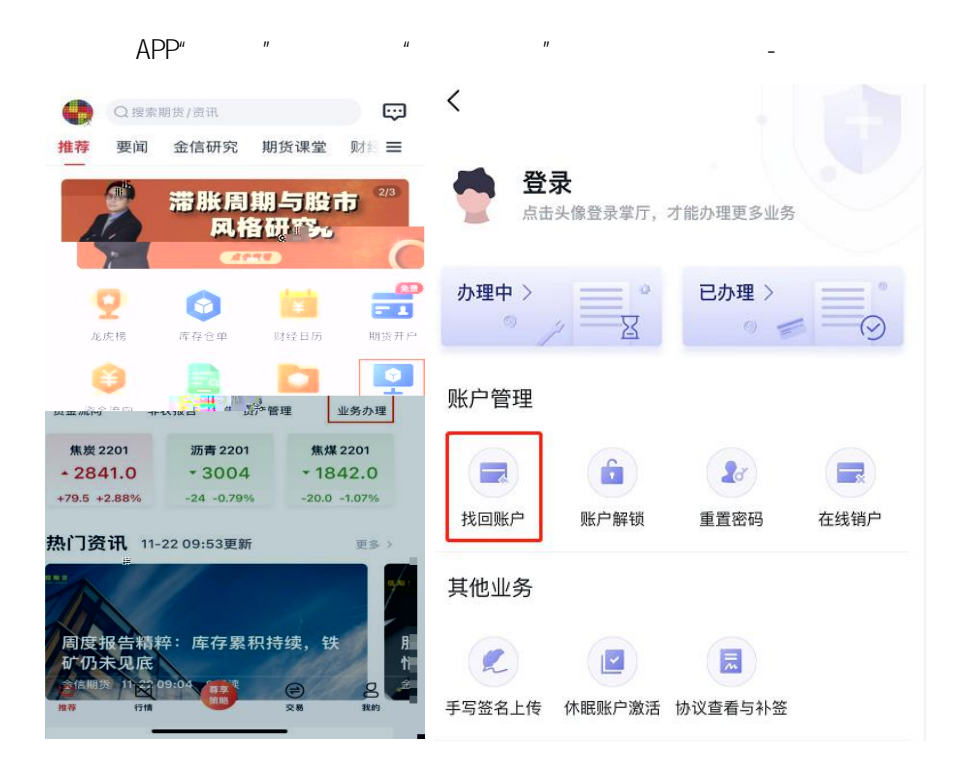

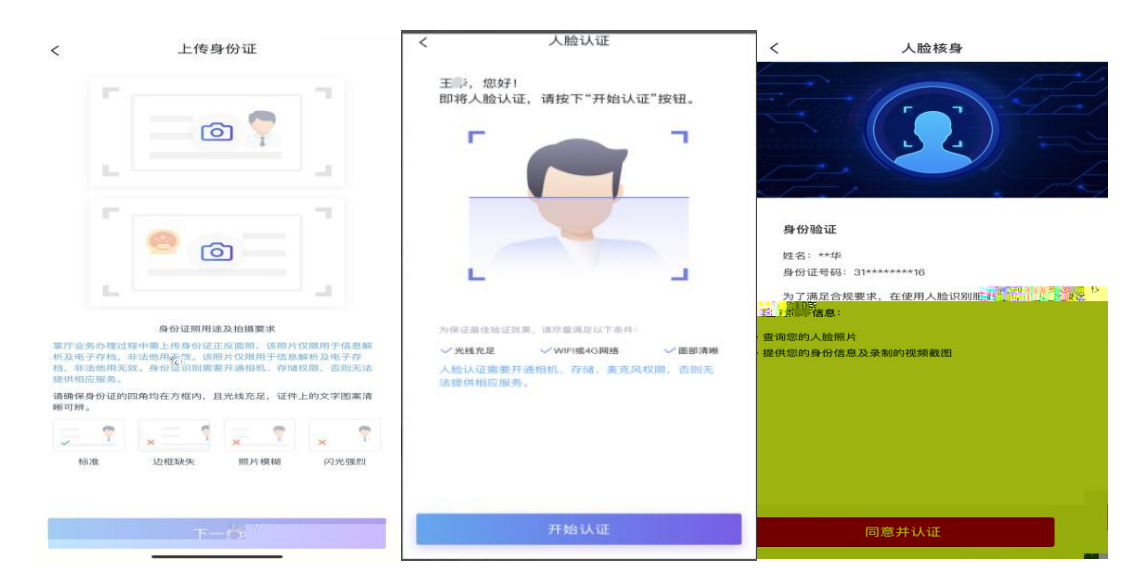

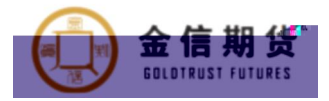

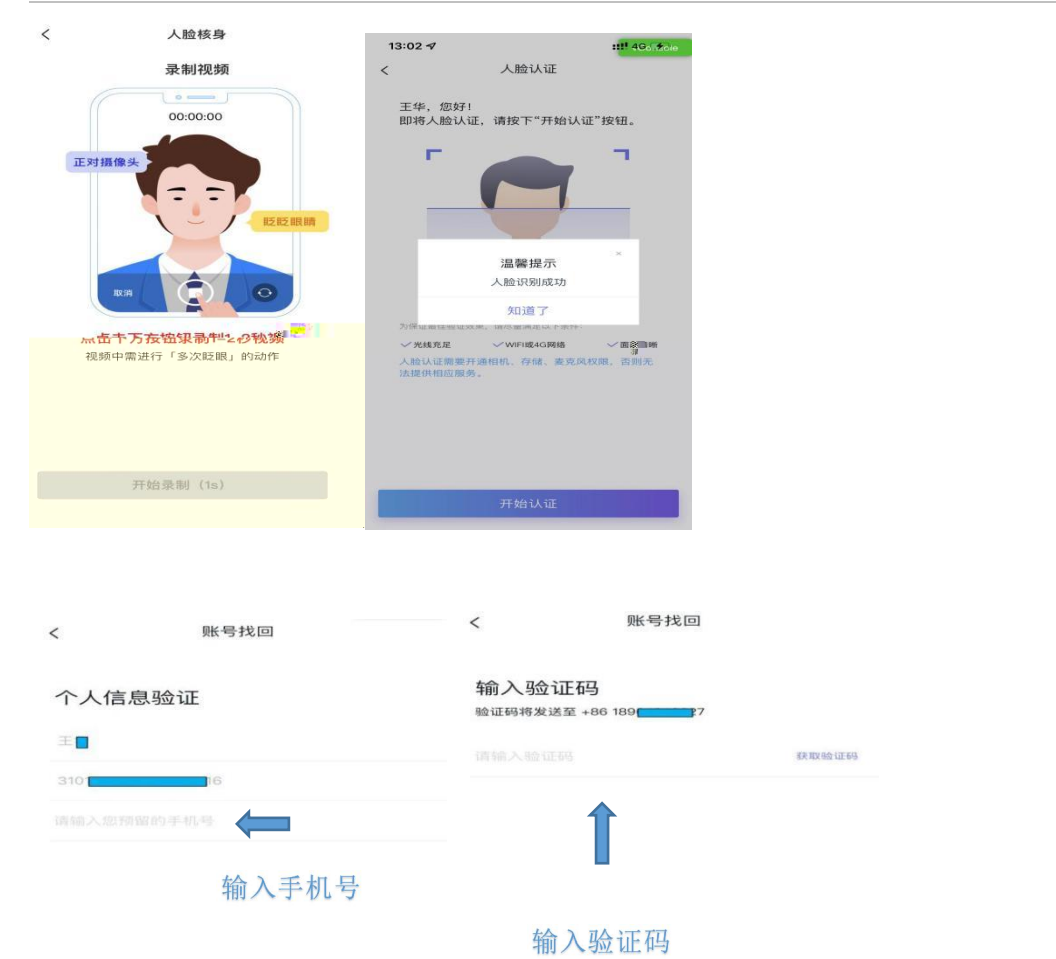

 下一步
 下一步

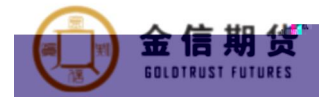

11

"

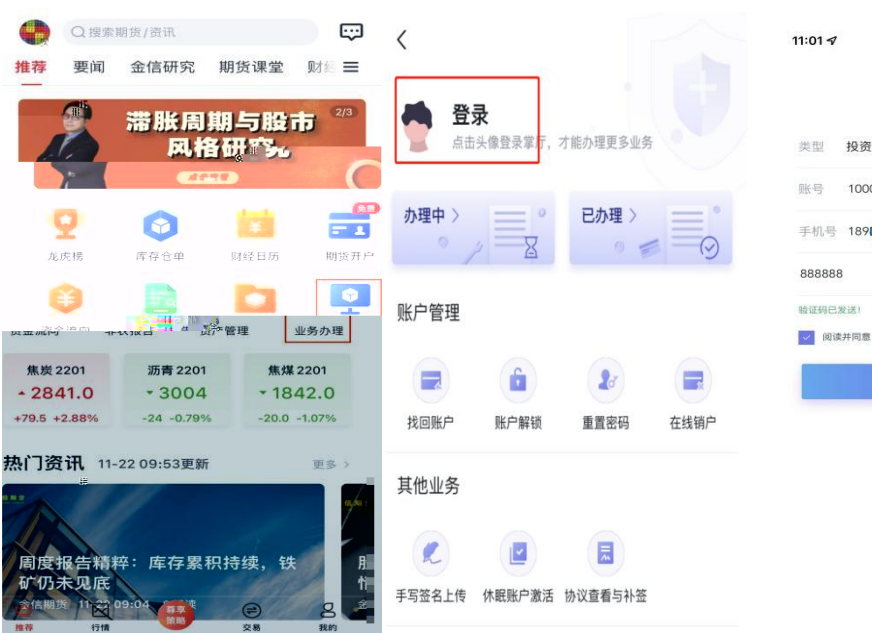

| 11:01 🔊       |                  | ::!! 4G 💕 |   |  |  |
|---------------|------------------|-----------|---|--|--|
|               | 掌厅登录             |           | × |  |  |
| 类型            | 投资者              | >         |   |  |  |
| 账号            | 10000015         |           |   |  |  |
| 手机号           | 189              |           |   |  |  |
| 88888         | 3                | 38s之后重新获取 |   |  |  |
| ₩证码已)<br>▼ 阅读 | 处送)<br>注问意《隐私政策》 |           |   |  |  |
|               | 登录               |           |   |  |  |

.11 中国移动 중 上午9:14 ④ ♥ 39% ●

< 金信期货互联网平台隐私政策

生效日期: 2021年11月10日 更新日期: 2021年11月10日

# 个人信息保护指引

## 提示条款

金信期货有限公司(以下简称"我们"),注册 地址:上海市普陀区云岭东路89号16层;常用 办公地址:上海市普陀区云岭东路89号16层。

 尊尊ぬ、子代肌規制、用合、全信期將发育素公司及 关联方作为平台的运营者、深知个人信息对您 的重要性。我们將按照法律法规的规定。保护 地面的人情態友麗私安全。
 您在使用优财期APP(以下简称"本平台") 时,我们将按照优财期《个人信息保护指引》 以下简称"本指引")收集。存任。保护 一句及对外书丛你总试言品。为了写示说动您的 隐私信息合法、正当、必要的收集、使用 并 在安全、可控的情况下进行存储、传输。 式通过本平台使用服务前,请您务必认真 本指引的内容。

同时为了遵守国家法律法规及监管规定( 如:进行实名制管理、履行反洗钱职(0 等项),由于了合体提供服务平均和服务

" <"

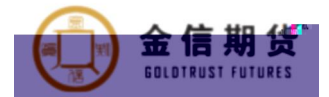

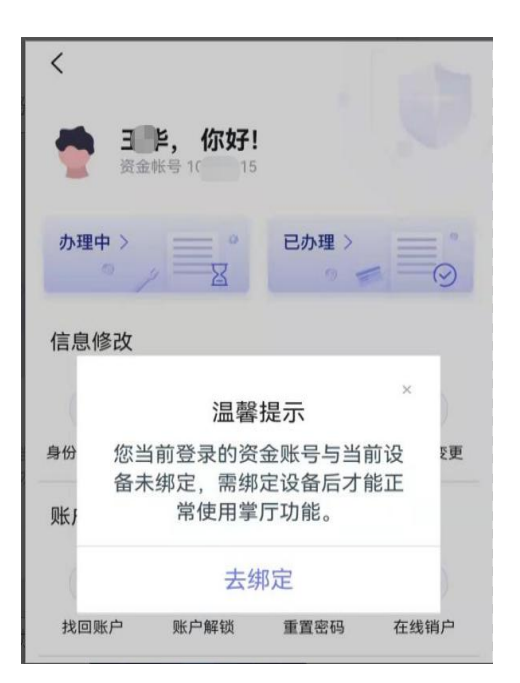

...

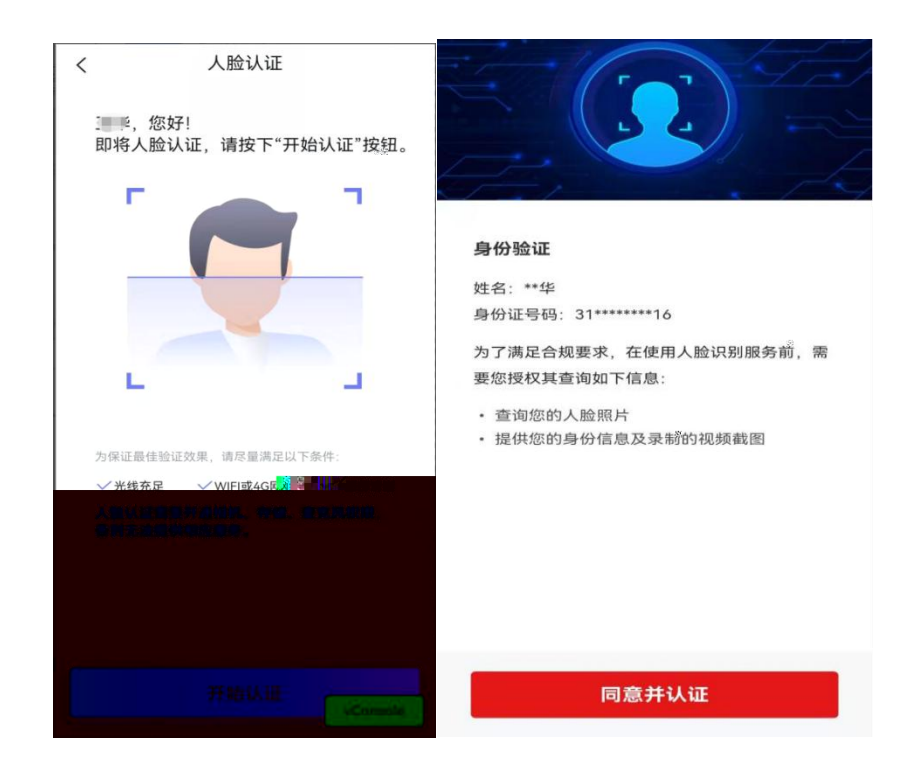

"

"

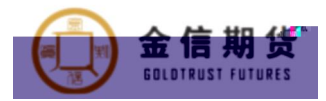

ıı

"

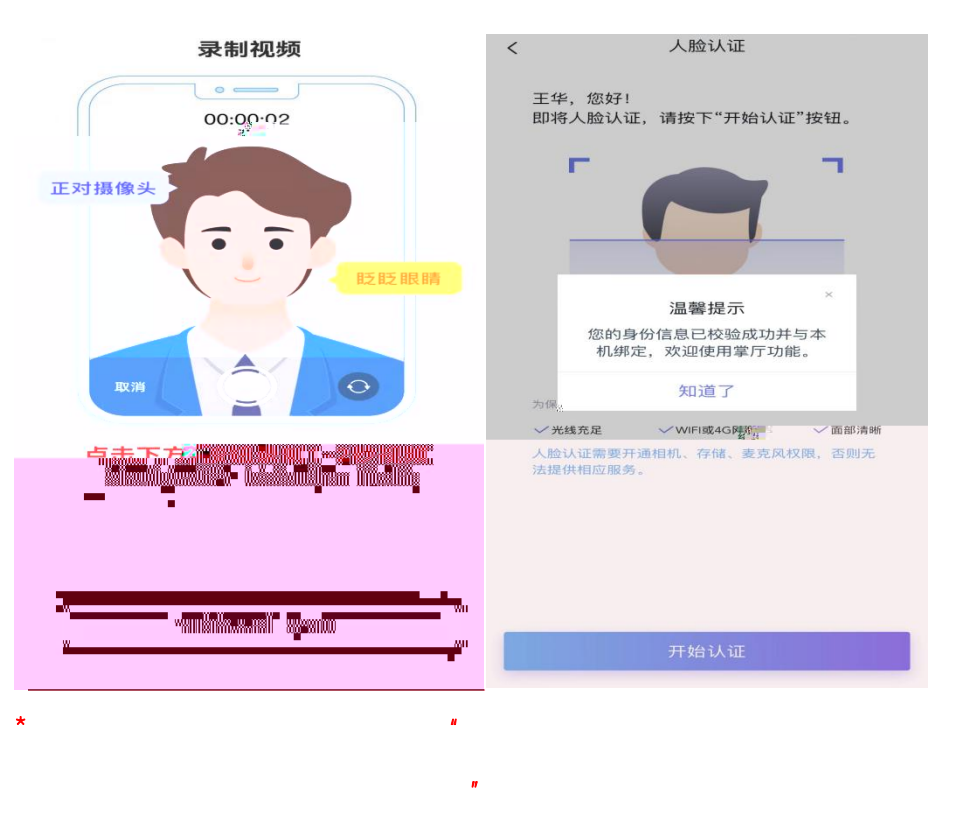

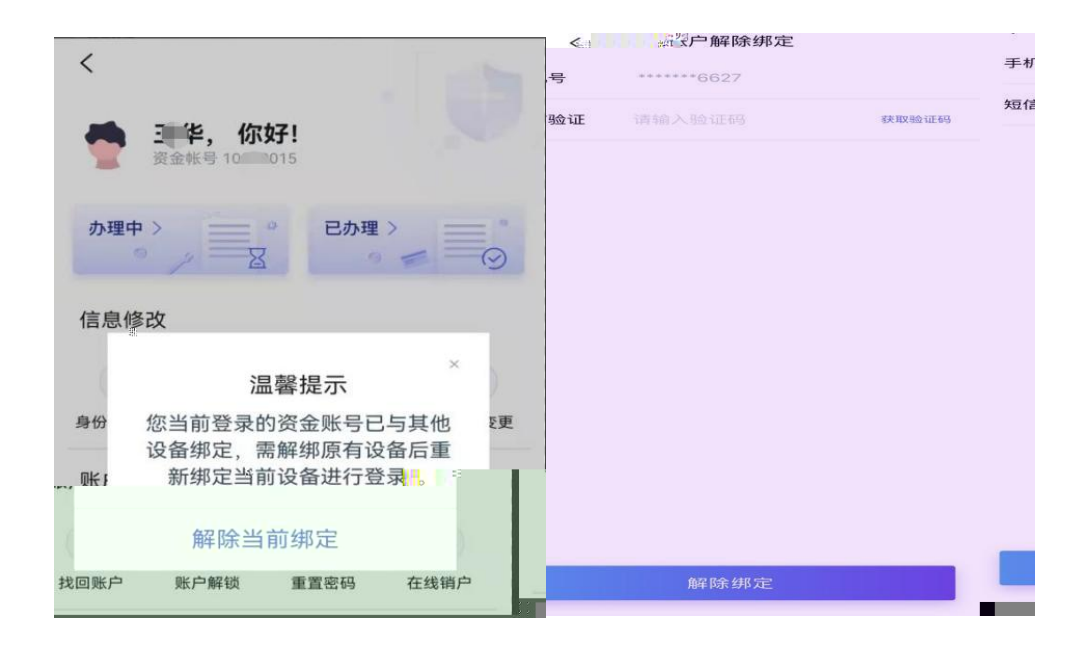

# "

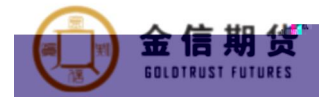

"

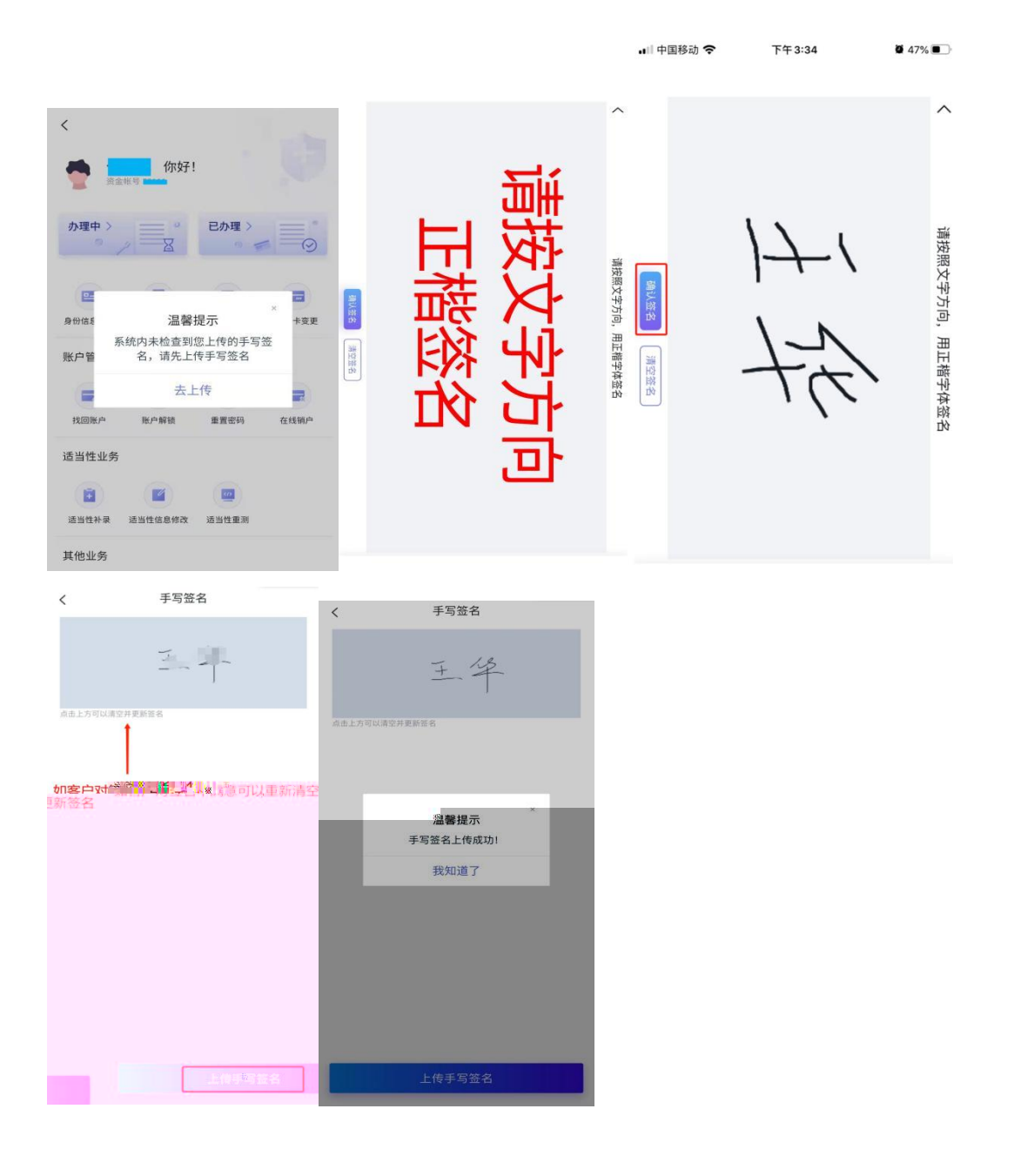

"

"

"

5

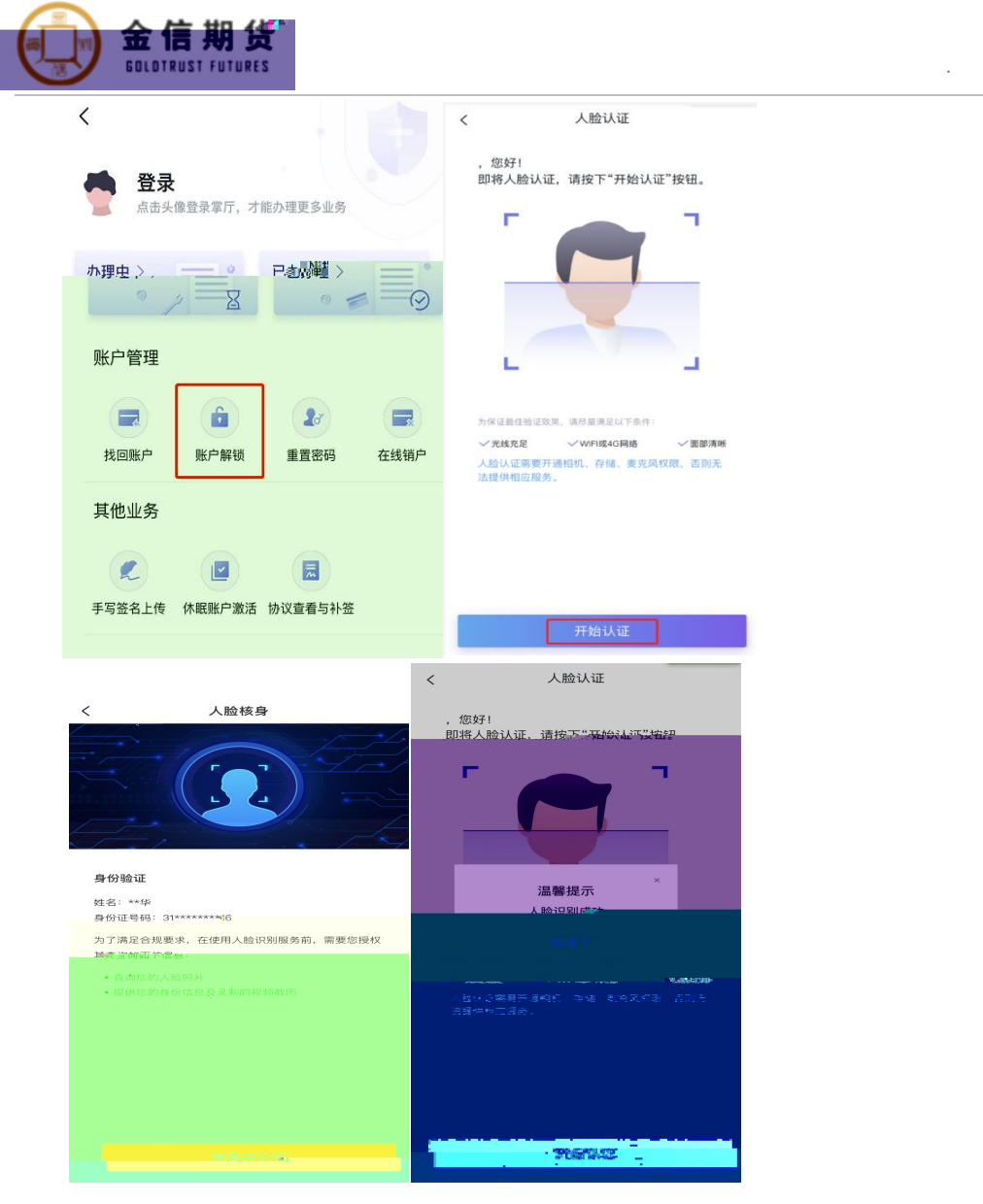

2.

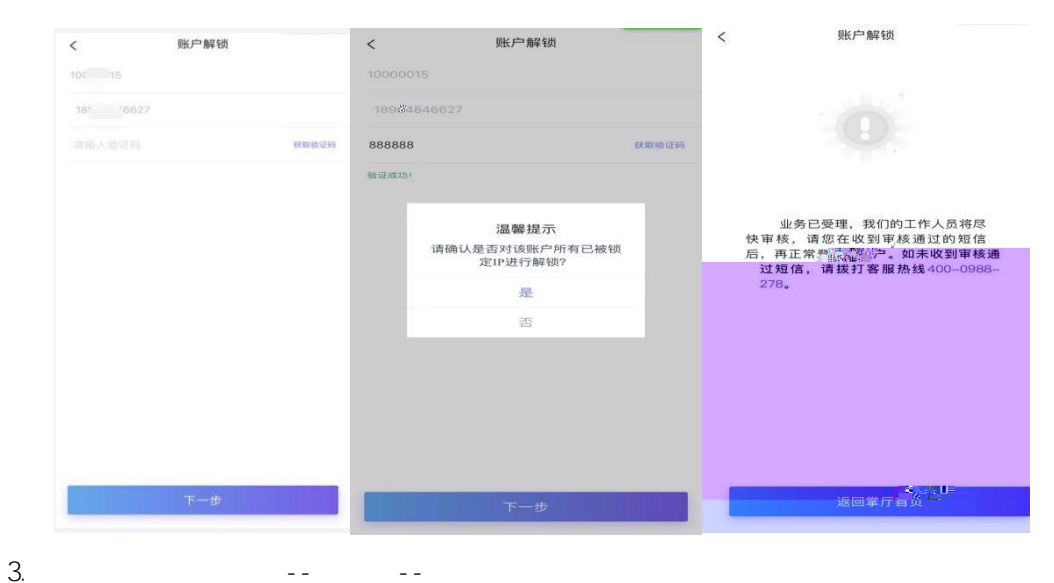

- -- -

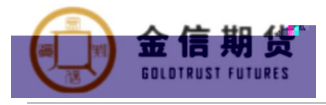

| <                                               | く 业务流水<br><sub>未完成</sub> |
|-------------------------------------------------|--------------------------|
| 登录     点击失像登录掌厅,才能办理更多业务                        | Liku-sa ka ka            |
| か理中 〉<br>○ / 日か理 〉<br>○ / ○ / ○ / ○ / ○ ○ ○ ○ ○ |                          |
| 账户管理                                            |                          |
| <b>找回账户</b> 账户解锁 重置密码 在线锁户                      |                          |
| 其他业务                                            |                          |
| F写签名上传 休眠账户激活 协议宣看与补签                           |                          |

4.

【金信期货】您于<u>2021/12/03</u>申请 办理的"账户解锁"业务已通过审核, 详情请进入"业务办理→已办理"中查 看

| 1. —                           | шт            |   |
|--------------------------------|---------------|---|
| <                              | く 重置密码        |   |
|                                | 资金密码          | 0 |
| <b>豆求</b><br>点击头像登录掌厅,才能办理更多业务 | 交易密码          | 0 |
|                                | 查询密码(保证金监控中心) | 0 |
|                                |               |   |
| 账户管理                           |               |   |
|                                |               |   |
|                                |               |   |
|                                |               |   |
|                                |               |   |
|                                |               |   |
|                                | 下一步           |   |

2. -- --

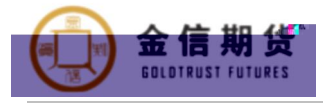

#### 上传身份证 < 密码重置 <

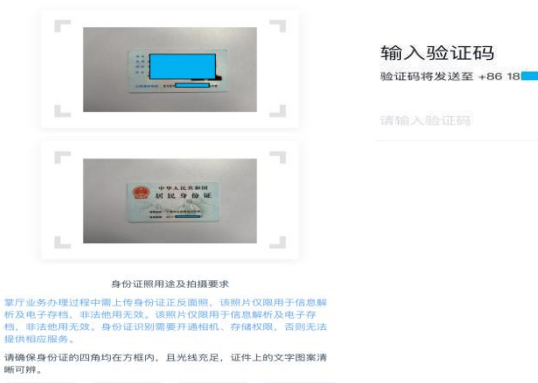

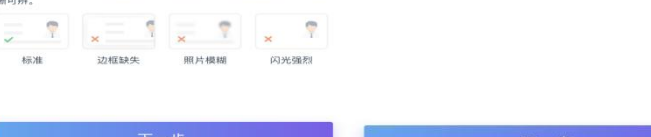

"

### \* u

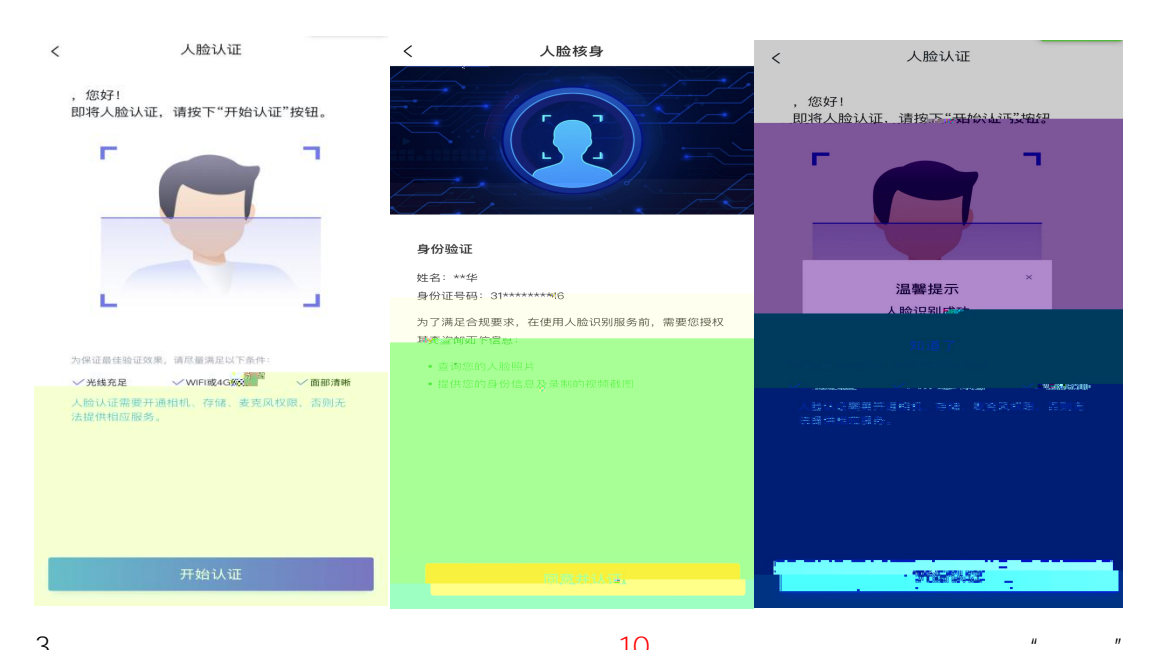

7

表取验证码

З.

10

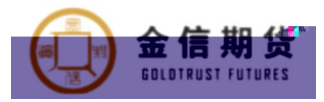

| < 协议签署                                                                             | < 金信期货客户信息变更申请表                         |
|------------------------------------------------------------------------------------|-----------------------------------------|
| <>> 点开阅读并同意《金信期货客户信息变更申请表》                                                         | <b>1</b> • •                            |
|                                                                                    |                                         |
|                                                                                    |                                         |
|                                                                                    |                                         |
|                                                                                    |                                         |
|                                                                                    |                                         |
|                                                                                    |                                         |
|                                                                                    |                                         |
|                                                                                    | · Manager Lauren weren                  |
|                                                                                    | (#\$\$#\$\$\$) <u>(!!!!!!!!!!!!!!!!</u> |
|                                                                                    |                                         |
| 请您在签署协议前请认真、完整阅读各项协议中的文本内<br>容。同意并输入验证码投权后,系统将我认使用您投权的证<br>书对各项协议中需要您签署的"早生"行一件"答案 |                                         |
| 签署                                                                                 |                                         |
|                                                                                    |                                         |

| <    |       | 协议      | 签署               |                     | く 重置密码                                                                  |
|------|-------|---------|------------------|---------------------|-------------------------------------------------------------------------|
| ⊘ 点开 | 阅读并同意 | 《金信期的客户 | *(6.8.9.9.4-6.8) |                     |                                                                         |
|      |       | 输入短信    | 码金证码             | *                   | 业务已受理,审核通过后将以短信<br>方式通知您办强结果,请注意及时修改<br>廖码,如未收到审核通过短代 <sup>20</sup> 选择打 |
|      |       | 确》      | 定                | ÷                   | 客服热线400-0988-278。                                                       |
|      |       | 耳又う     | 肖                |                     |                                                                         |
|      |       |         |                  |                     |                                                                         |
| 1    |       | 2       | з                | $\langle X \rangle$ |                                                                         |
| 4    |       | 5       | 6                | 清空                  |                                                                         |
| 7    |       | 8       | 9                | 杨章                  | 返回常反差五                                                                  |
| 00   |       | 0       | 000              | WHI AE              | 及四季月首页                                                                  |

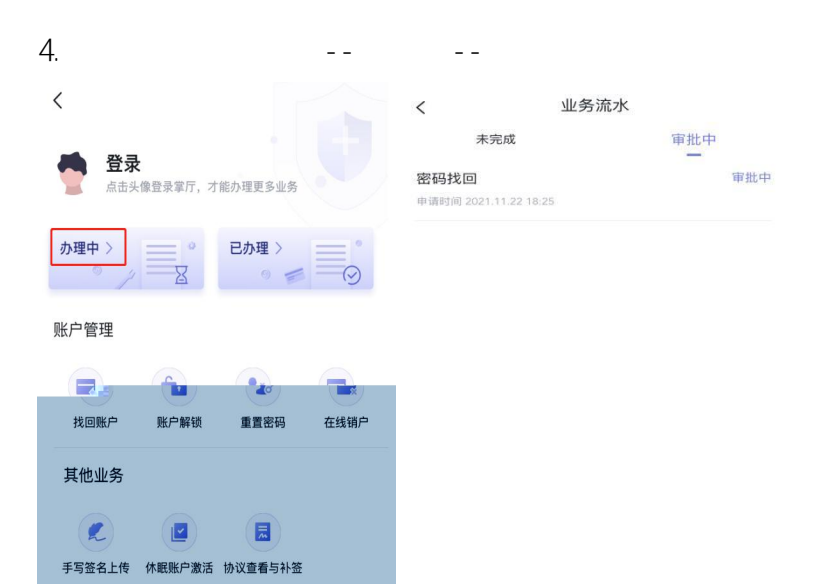

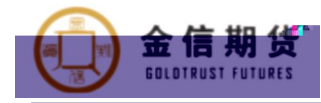

【金信期货】您于2021/11/30 申请办理的"重置密码"业务已通 过度核。详情请进入"业务办理 →已办理"中查看

【金信期货】您的交易密码已 重置,新密码为4x 6Nk,请 不要将密码泄露给他人,尽快修 改新密码

【金信期货】您的资金密码已 重置,新密码为SS *S*yi,请 不要将密码泄露给他人,尽快修 改新密码 【金信期货】尊敬的客户( 」,您中国期货市场监控中心 用户名为0073111,密码为 98. Dcx,请妥善保管相关空的 码,切勿泄露给第三方1,祝您。 投资愉快

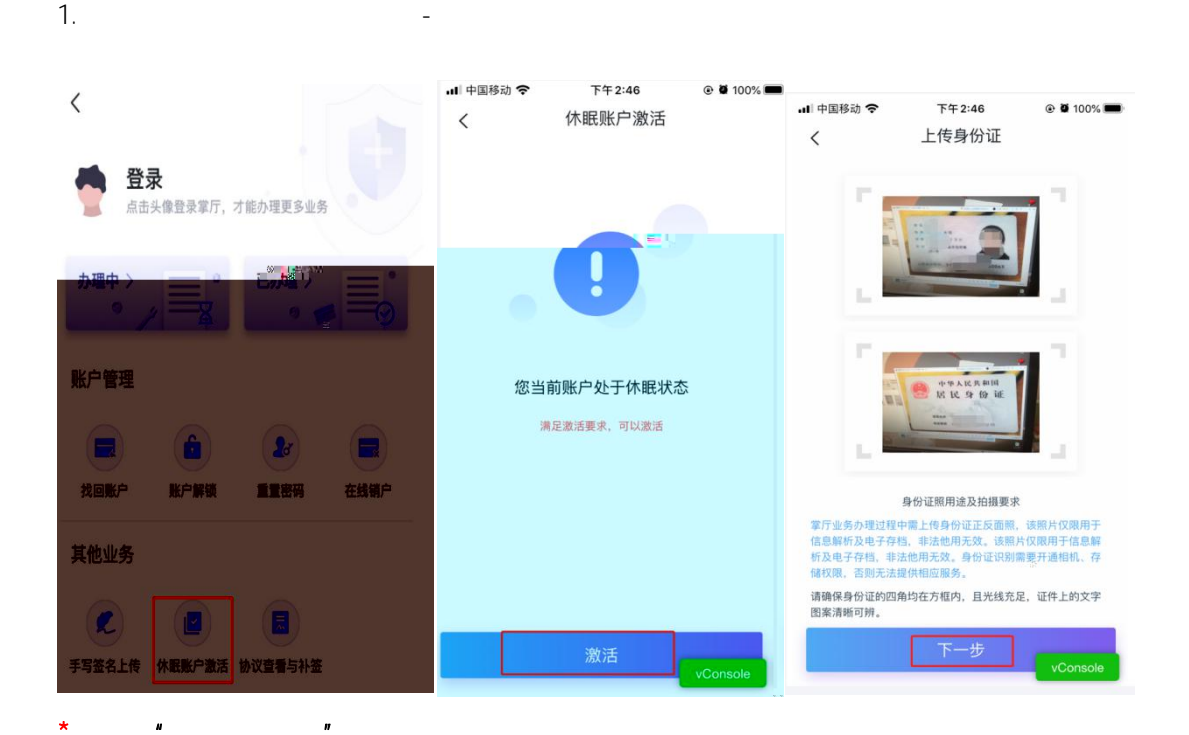

" 7

5.

2.

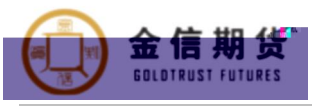

🖬 中国移动 🗢

诈晴,您好!

光线充足

<

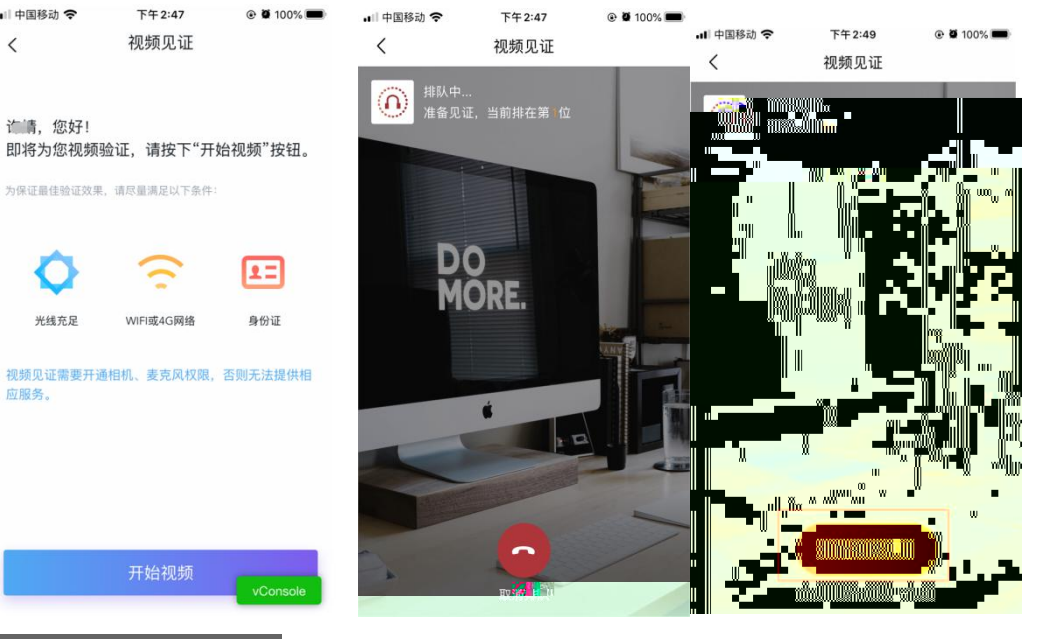

10

"

"

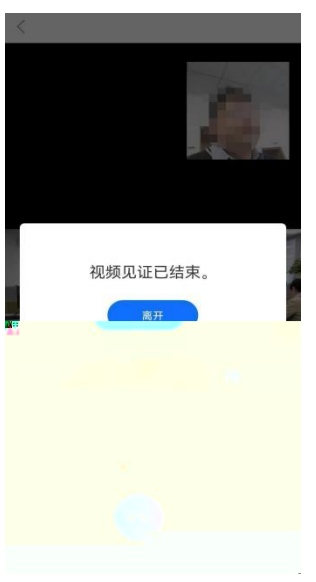

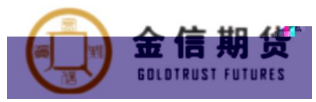

| く物议霊習                                                                                 | く金信期货客户信息变更申请表                                                                                                    | •II 中国移动 <b>夺 下午2:52 ④ 碰</b> 100% 🗩                                                   |
|---------------------------------------------------------------------------------------|----------------------------------------------------------------------------------------------------|---------------------------------------------------------------------------------------|
| 🥑 点开阅读并同意 《金信期货客户信息变更申请表》                                                             |                                                                                                    | く                                                                                     |
| 点开阅读并同意《金信期货期货经纪合同》                                                                   | 金信期货客户信息变更申请表 4s                                                                                                    | 🕑 点开阅读并同意 《金信期货客户信息变更申请表》                                                             |
| ▲ 古莱彻德并同音 《杰克原吟语明曲》                                                                   | 発金振号         10         第戶各條         20           運作支票         中間会院登會证         並作号時         20010000000000000000000000000000000000                                                                                                    |                                                                                       |
|                                                                                       | 客户信息交更事項(交更后信息并覆重历交量记信息)<br>(1.54) 超速 (1.55) 超速 (1.55) 因素(加速) (1.55) 因素(加速) (1.55) 因素(加速) (1.55) 因素(加速) (1.55) 因素(加速) (1.55) 因素(加速) (1.55) 因素(加速) (1.55) 因素(加速) (1.55) 因素(加速) (1.55) 因素(加速) (1.55) 因素(加速) (1.55) 因素(加速) (1.55) 因素(加速) (1.55) 因素(1.55) 因素(1.55) (1.55) |                                                                                       |
| 占开间读并同音 《实户须知》                                                                        | R DRA42 DWA199                                                                                                    |                                                                                       |
|                                                                                       |                                                                                                    |                                                                                       |
|                                                                                       | 型 2月後本項 体裁数学数据                                                                                                    | ×                                                                                     |
|                                                                                       | E 口交易密約口徑金書約〇中開開發市場監控中6後後書書商員統書時                                                                                                    | 输入铁营营验证码                                                                              |
|                                                                                       | 10<br>単単式に、お料用量にはなかなた、はなまた人間のたちまたを目的なた、はなかり、一番のないののはに生に、おたのとう<br>「日本のたいな人」の目的なションにたんの、オンスクロング目的をつかれ、はなかかなかなかった。                                                                                                    |                                                                                       |
|                                                                                       | 他们的这些方法的。                                                                                                    | 请输入6位数验证码                                                                             |
|                                                                                       |                                                                                                    |                                                                                       |
|                                                                                       | ■ 2 型 DS地<br>ロタ史 DS地                                                                                                    | 7色 宗                                                                                  |
|                                                                                       | */#9i                                                                                                    | WHEAC.                                                                                |
|                                                                                       | 2.年入我的想见之时将从不当现在。<br>2.年入时上还更更显著的一切文件。均承担全部责任。                                                                                                    | 取消                                                                                    |
|                                                                                       |                                                                                                    |                                                                                       |
|                                                                                       | 客户董宇 ·     ● 第日表: 2021/31/30                                                                                                    |                                                                                       |
| 请愿在警署协议前请认真、完整阅读各项协议中的文<br>本内容,同意并输入验证码投权后。系统将就认使用<br>包模权的证书对各项协议中需要愿警署的项目进行一<br>键查署。 | 新1)。 上述使更自身的原则有可能的可心。(《新达道》之目的方式。                                                                                                    | 構您在签署协议前请认真、完整阅读各项协议中的文<br>本内容,同意并输入验证码授权后,系统将默认使用<br>您授权的证书对各项协议中需要您签署的项目进行一<br>键签署。 |
| 签署                                                                                    |                                                                                                    | 签署                                                                                    |

| < 协议签署                                                     |                                                                                                    |                                                                                      |  |  |
|------------------------------------------------------------|----------------------------------------------------------------------------------------------------|--------------------------------------------------------------------------------------|--|--|
| ✓ 点开阅读并同意《金信期货家·白信息变更申请表》<br>三/□1                          | く 金信期货客户信息变更申请表                                                                                            | ····································                                                 |  |  |
|                                                            | 金信期货客户信息变更申请表 4s                                                                                           | ✓ 点开阅读并同意《金信期货客户信息变更申请表》                                                             |  |  |
|                                                            | 安全地球         10         第户名称         王           成作先型         中国会社会会成         近年分明         3101         34 |                                                                                      |  |  |
|                                                            |                                                                                                    |                                                                                      |  |  |
|                                                            | CD-mill DR-0.                                                                                              | ×                                                                                    |  |  |
|                                                            |                                                                                                    | · · · · · · · · · · · · · · · · · · ·                                                |  |  |
|                                                            |                                                                                                    |                                                                                      |  |  |
|                                                            | 2 日安日 1000 日<br>2 日 - 日本 1000 日<br>本 クタボー                                                                  | 确定                                                                                   |  |  |
|                                                            | 1. 本人提供的安定性特殊实。有效。<br>2. 本人对力速度变置使的一切文件。郑承任会团员任。                                                           | 取消                                                                                   |  |  |
| 请您在签署协议前请认真、完整阅读各项协议中的文                                    | 春户至于,                                                                                                    | <sup>美</sup> 你去笑要抽到前走计声,带要说她在顶抹到去的去                                                  |  |  |
| 本內容,同意并输入验证码授权后,系统将默认使用<br>您授权的证书对各项协议中需要您签署的项目进行一<br>键签署。 | an, leannanananac (fair) 2011a.                                                                            | 頃忽往並看你以附項以高、完全阅读各项的以什的义<br>本內容。同意并输入验证發现后。素約常數认使用<br>您授权的证书对各项协议中需要您签署的项目进行一<br>键签署。 |  |  |
| 签署                                                         |                                                                                                    | 签署<br>VConsole                                                                       |  |  |

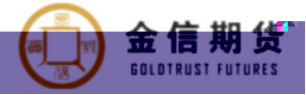

레 中国移动 穼 下午2:59 ۰ 🖉 99% 💼 < 休眠账户激活 审批中 4. - -- -.⊪ 👘 📲 🕯 🖨 下午 3:00 @ 🖉 99% 🔳 业务流水 < 审批种 未完成 休眠账户激活 审批中 申请时间 2021.11.24 14:46

5.

【金信期货】您于2021/11/30 申请办理的"休眠账户激活"业务 已通过审核,详情请进入"业务 办理→已办理"中查看

1.

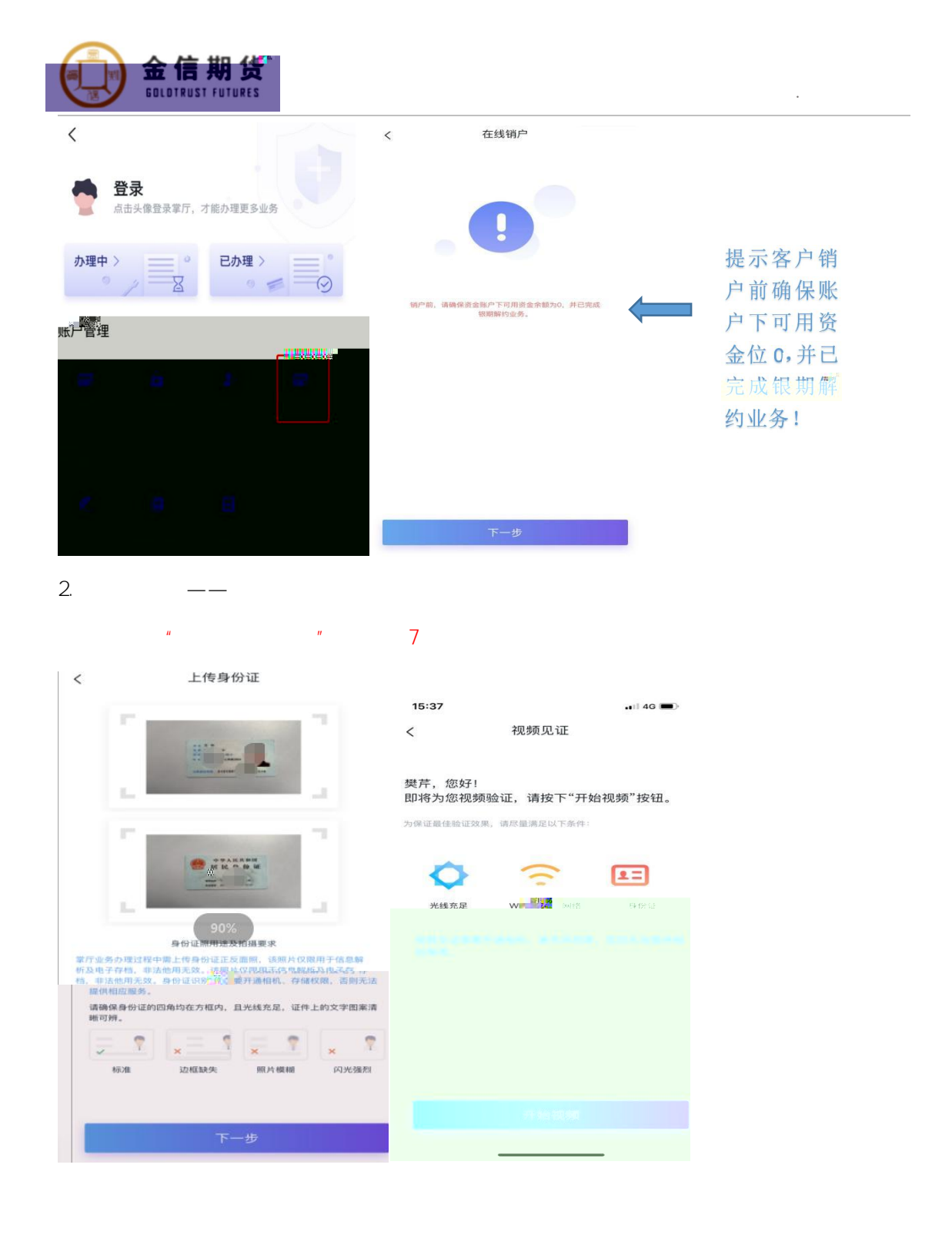

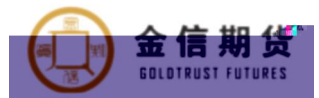

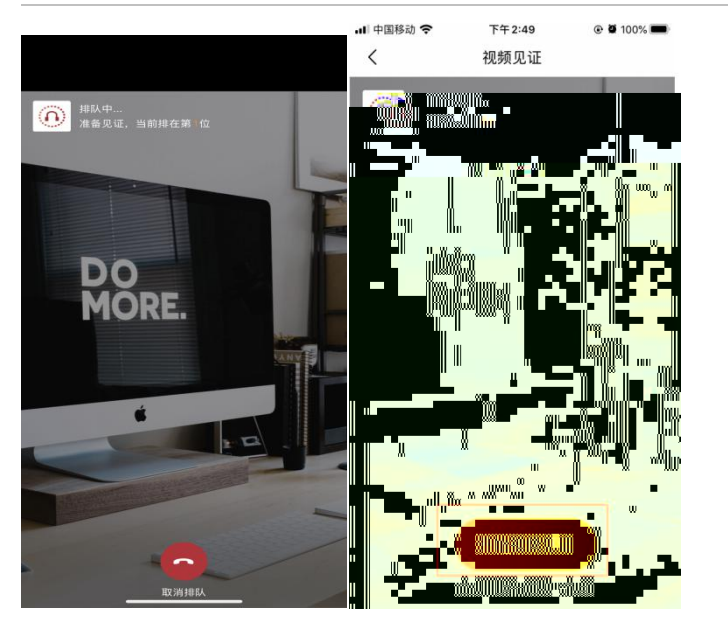

З.

10

шп

| 20:31                                        | all                                          | 4G 🐠           | <                                                         | 金信期货注销期货    | 账户申请表                                                                                                    | •III 中国移<br>く            | 山 今                          | 上午9:45<br>协议签署                         | © ♥ 31% ■_>             |
|----------------------------------------------|----------------------------------------------|----------------|-----------------------------------------------------------|-------------|----------------------------------------------------------------------------------------------------|--------------------------|------------------------------|----------------------------------------|-------------------------|
| <                                            | 协议签署                                         |                |                                                           |             |                                                                                                    | <b>• • • •</b>           | 1 020 200 +++ FFT 900        | / 今/今期(16)十年期(16)(14) 古日               | (# <b>#</b> \$          |
| ◎ 点开阅读并同意 ()                                 | 金信期资注销期货账户申请表》                               |                | <ul> <li>         ・・・・・・・・・・・・・・・・・・・・・・・・・・・・・</li></ul> | 75<br>12223 | 全信期货注销           東京市         800(000         1           東京市         900(2000         1           東京市         900(2000         1           東京市         900(2000         1           東京市         900(2000         1           東京市         900(2000)         1 | ₩7                       | T D61 99: 97 101 /82         | ₩並目前10,2,1,11,11,0,00% H               | MX/                     |
|                                              |                                              |                |                                                           |             |                                                                                                    |                          | 车                            | 俞入短信验证码                                | ×                       |
|                                              |                                              |                |                                                           |             |                                                                                                    |                          |                              |                                        |                         |
|                                              |                                              |                |                                                           |             |                                                                                                    |                          |                              | 确定                                     |                         |
|                                              |                                              |                |                                                           |             |                                                                                                    |                          |                              | 取消                                     |                         |
| 请您在签署协议前请<br>本内容,同意并输入<br>您授权的证书对各项<br>键 经案。 | 认真、完整阅读各项协议中<br>验证码授权后,系统将默认<br>协议中需要您签署的项目进 | 的文<br>使用<br>行一 |                                                           |             |                                                                                                    | 请您在<br>本内容<br>您授权<br>键签署 | 签署协议前<br>,同意并输<br>的证书对各<br>。 | 请认真、完整阅读各项<br>入验证码授权后,系统<br>项协议中需要您签署的 | 协议中的文<br>将默认使用<br>项目进行一 |
| -                                            | 签署                                           |                |                                                           | 5 Y         |                                                                                                    |                          |                              | 签署                                     |                         |

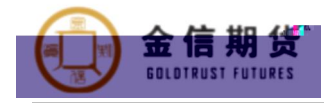

く 在线销户

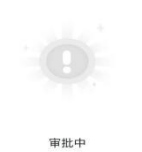

返回擎庁首页 4. -- --く 业务流水 来完成 軍批中 密码找回 軍批中 申請時間 202111.2218.25 在技销户 軍批中 申請時間 2021.11.19 15.59

5.

【金信期货】您于2021/12/03申请 办理的"在线销户"业务已通过审核, 详情请进入"业务办理→已办理"中查 看

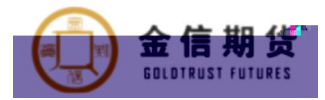

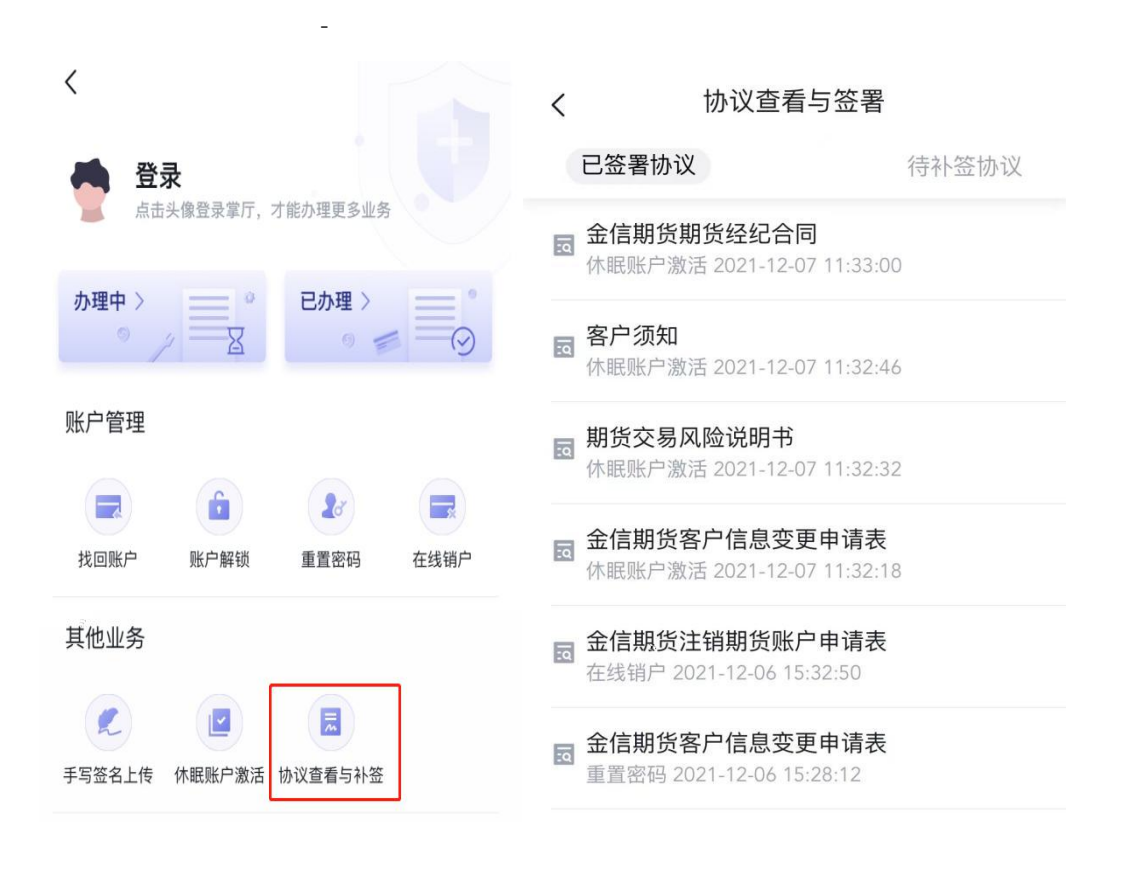